Présentation de « Mon espace famille » Justifier une absence

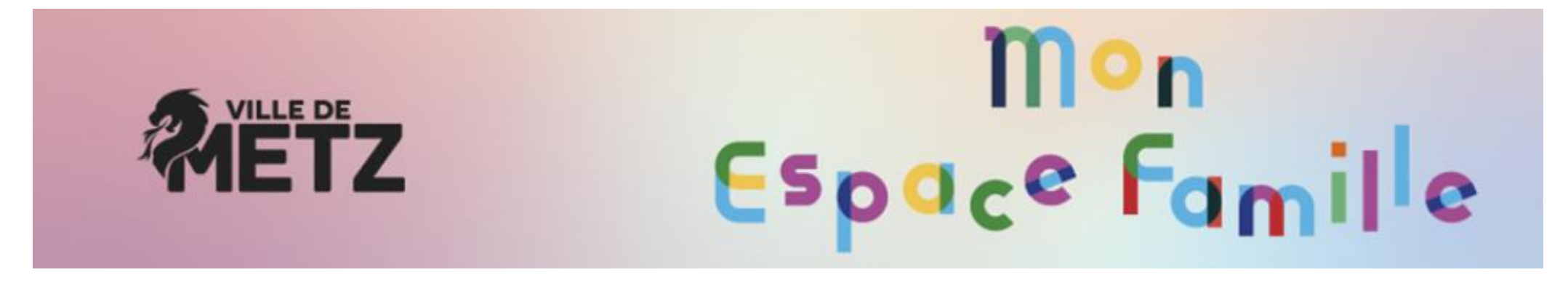

Metz.fr/monespacefamille

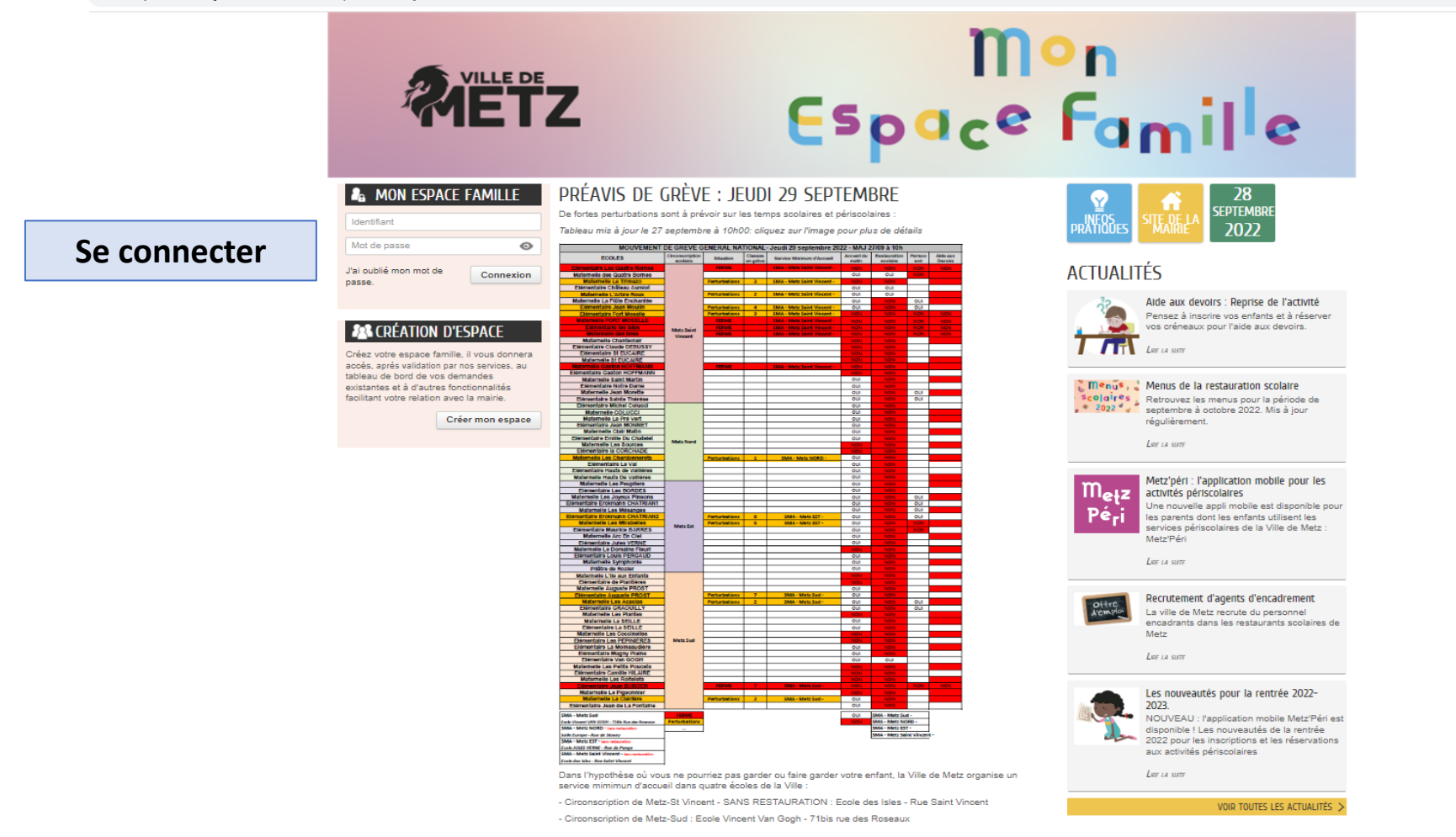

Pôle Education - Ville de Metz - 2022

Q

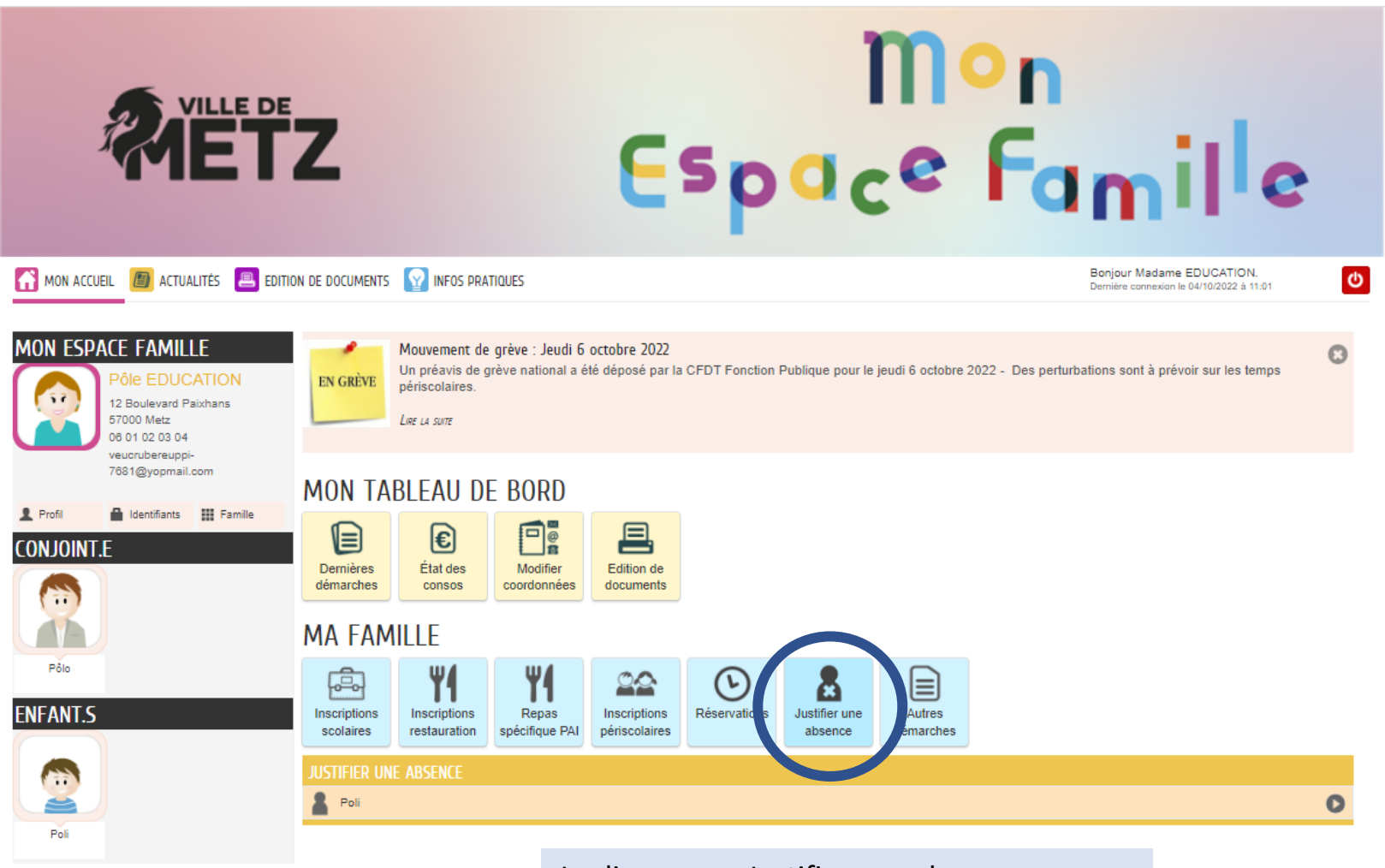

Je clique sur « Justifier une absence »

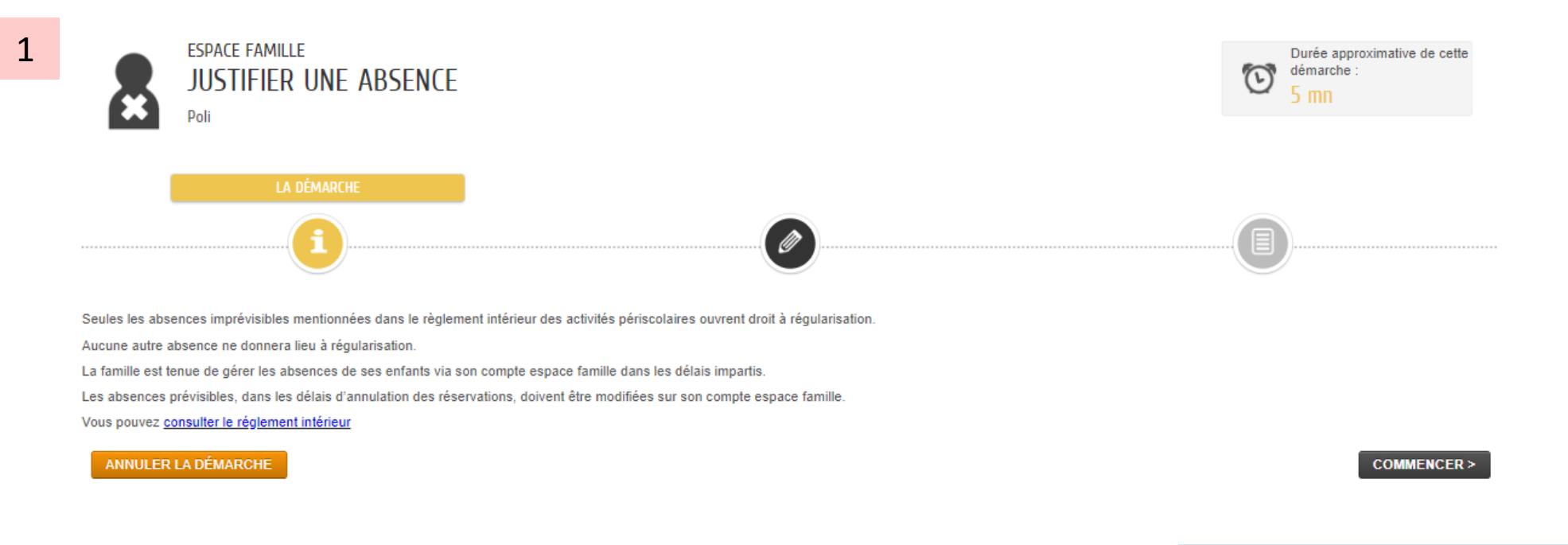

٠

Je clique sur « COMMENCER »

| SPACE FAMILLE<br>JUSTIFIER UNE ABSENCE<br>Poli      |                                                                                                    | Conte approximative de cette démarche :<br>5 mn |                                     |                  |
|-----------------------------------------------------|----------------------------------------------------------------------------------------------------|-------------------------------------------------|-------------------------------------|------------------|
| i                                                   | 1 - MA DEMANDE                                                                                                    |                                                 |                                     |                  |
| ANNULER LA DÉMARCHE                                 | INSCRIT<br>Poli                                                                                                    | ALLER Á L'ÉTAPE 2>                              |                                     |                  |
|                                                     | ABSENCE                                                                                                    |                                                 |                                     |                  |
| Dates d'absence                                     | Aujourd'hui (Mardi 4 Octobre 2022)                                                                                  |                                                 |                                     |                  |
| * Inscriptions                                      | ✓ Sélectionner tout <u>₩ Désélectionner tout             </u> ✓ Restauration Scolaire - du 01/09/2022 au 07/07/2023 | laquelle mon enfant                             | e et l'activité pour<br>sera absent |                  |
| Commentaire                                         |                                                                                                    |                                                 |                                     |                  |
|                                                     | PIÈCES JOINTES                                                                                                    |                                                 |                                     |                  |
| JUSTIFICATIF<br>D'ABSENCE<br>Justificatif d'absence | Je fournis un justificatif d'absence                                                                                | e                                               |                                     |                  |
| ANNULER LA DÉMARCHE                                 |                                                                                                    | ALLER & L'ÉTAPE 2>                              | Je clique sur « ALI                 | LER A L'ETAPE 2» |

|              | ESPACE FAMILLE<br>JUSTIFIER UNE ABSENCE<br>Poli |                                                                                                    | Durée approximative de<br>cette démarche :<br>5 mn |
|--------------|-------------------------------------------------|----------------------------------------------------------------------------------------------------|----------------------------------------------------|
|              | 3                                               | <ul> <li>Ø</li> </ul>                                                                                | 2 - LE RÉCAPITULATIF                               |
| ANNULER LA   | DÉMARCHE                                        |                                                                                                    | < RETOUR À L'ÉTAPE 1 VALIDER                       |
| Le demandeur | Inscrit                                         | INSCRIT<br>Poli                                                                                      |                                                    |
| La demande   | Datas d'assence<br>Inscriptions<br>Commentaire  | ABSENCE<br>Aujourd'hui (Mardi 4 Octobre 2022)<br>Restauration Scolaire - du 01.09/2022 au 07/07/2023 |                                                    |
|              |                                                 | PIÈCES JOINTES<br>Justificatif d'absence                                                             |                                                    |

٠

## Je clique sur « VALIDER»

VALIDER

< RETOUR À L'ÉTAPE 1

ANNULER LA DÉMARCHE

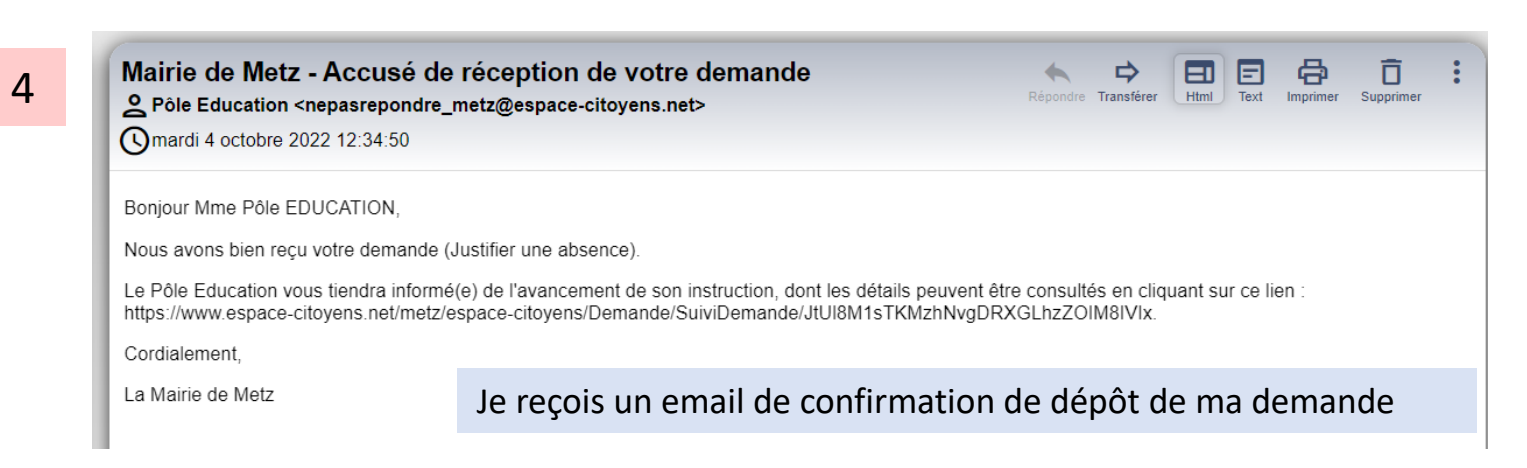

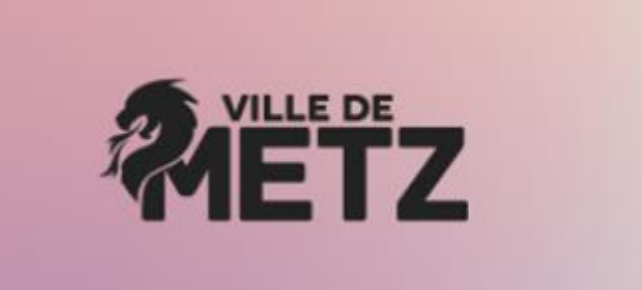

## Mon Espace Famile

En cas de difficulté, j'appelle ALLOMAIRIE qui pourra me mettre en contact avec le Pôle Education pour débloquer la situation

Allo Mairie au 0 800 891 891, du lundi au vendredi de 8h à 12h et de 13h30 à 17h30, et le samedi de 9h à 12h.